## **DispCam for Windows User Manual**

## Overview

- Introduction
- Key Features
- System Requirements

## **Purchase & Registration**

- Purchase License
- Registration Tips

## Installation & Interface

- Installation
- Main Interface
- Menu

General Settings

## Tutorials

- Log into Disney+
- Customize Download Settings
- Search for Videos
- Select Advanced Download Settings
- Start Downloading Videos
- Check Download History

## **Technical Supports**

- Support
- Contact

### **Overview**

- Introduction
- Key Features
- System Requirements

#### Introduction

Thank you for using DispCam for Windows!

<u>DispCam for Windows</u> is an excellent video downloading tool that has the download capability that can help users download high-quality movies and TV shows from Disney Plus. By virtue of the built-in browser, it is easy for DispCam to search for Disney Plus titles. Armed with a concise interface, the most advanced downloading core, and a fast download speed, DispCam can save the downloaded video in MP4 or MKV format, making it possible to play Disney Plus titles on any device without an internet connection.

In addition to downloading HD videos from Disney Plus, DispCam also offers the option of selecting multiple language audio tracks and subtitles for downloading, as long as a video is available on the web player with multi-language audios and subtitles supported. DispCam is compatible with Windows 10/8/8.1/7, so you can download any videos on the computer or transfer them to other devices as your need.

#### **Key Features**

- Support downloading HD (up to 720p) videos quickly from Disney Plus.
- Keep multi-language subtitles & audio tracks.
- Keep 5.1 surround sound.
- User-friendly and intuitive interface, easy-to-use.
- No need to install Disney+ app.

#### **System Requirements**

- Windows 7, 8, 8.1, 10, 11 (32 bits & 64 bits)
- 1GHz processor or above
- 512 megabytes (MB) or higher RAM
- 1024\*768 resolution display or higher Monitor
- 1GB of available hard-disk space or higher

## **Purchase & Registration**

- Purchase DispCam for Windows
- Register DispCam for Windows

#### Purchase DispCam for Windows

DispCam offers three subscription plans: Monthly, Yearly, and Lifetime plans.

Quick Link: To purchase a license key for DispCam for Windows, please visit here.

#### 1. Why should I buy DispCam?

DispCam is a shareware, and the trial version has the same features as the full version but it only allows you to download the first 5 minutes of each video in HD quality. To get the full video, please purchase a license. After the purchase, you will be provided with your Registration Email and Registration key which will unlock the trial version limitation.

#### 2. What Benefits do we have after Registration?

- Unlimited use during the subscription period without any function restrictions.
- FREE upgrades to the latest versions of the same product.
- FREE technical support.

#### **Register DispCam for Windows**

**Step 1:** Run DispCam on PC. First, you should click the **Key** icon <sup>2</sup> or the **Menu** icon <sup>1</sup> on the upper right corner, and then select the **Register** option to open the registration window.

**Step 2:** Please fill in the blanks with the **Registration Email** and **Registration Code**. You can use keyboard shortcuts to copy (Ctrl+C) and paste (Ctrl+V) the registration info in the registration window.

**Step 3:** After entering the registration info, click the "OK" button and now you get the full version of the program.

# DispCam for Windows User Manual

| DispCam                           | 🛓 Download                 | C Library            | ₩ <mark>₽</mark> @ = - □ × |
|-----------------------------------|----------------------------|----------------------|----------------------------|
| C C A https://www.disneyplus.com/ |                            |                      |                            |
| CINE HE                           | " and then                 | tester (cr. b) (mil  |                            |
| Registration                      |                            |                      |                            |
|                                   |                            |                      | in before downloading      |
|                                   |                            |                      | dire the tractor           |
| P                                 | ease enter your new licens | e, or buy a new one. |                            |
| E-Mail:                           | 12                         |                      |                            |
| Code:                             | P                          |                      |                            |
| A Loss (2019)                     |                            |                      |                            |
|                                   |                            | Confirm Cancel       |                            |
|                                   |                            |                      |                            |
|                                   | VIEWVALITETINTS            | signette.            |                            |
|                                   |                            |                      |                            |
|                                   |                            |                      |                            |
|                                   |                            |                      |                            |

#### Notice:

1. Your computer should be connected to the Internet.

2. Make sure both the Registration Email and Registration key are provided by our company after you pay the registration fee. If you have not paid, please click **Buy Now** to <u>purchase</u>.

3. Please make sure the Registration Email and Registration key you entered are both completely and correctly, if not, an error message will pop up as below:

| Ple | ase enter the r | egistration info | rmation to up | grade trial vers | ion to registe | red version. |  |
|-----|-----------------|------------------|---------------|------------------|----------------|--------------|--|
|     |                 |                  |               |                  | 5              |              |  |
|     | E-Mail:         |                  |               |                  |                |              |  |
|     | Colo            |                  |               |                  |                |              |  |
|     | Code:           | CP.              |               |                  |                |              |  |

## Installation & Interface

- Installation
- Main Interface
- Menu
- General Settings

#### Installation

To install the program, please follow the instructions below step by step:

1. Download and install DispCam for Windows from Download Center.

2. Double click the installation package of DispCam for Windows to start installing the program on your computer.

3. Follow the instructions to finish the installation.

**Note:** You can customize the output path for the program as well as create a desktop shortcut icon for convenience during the installation.

#### Main Interface

Launch DispCam for Windows and you will see the main interface as below:

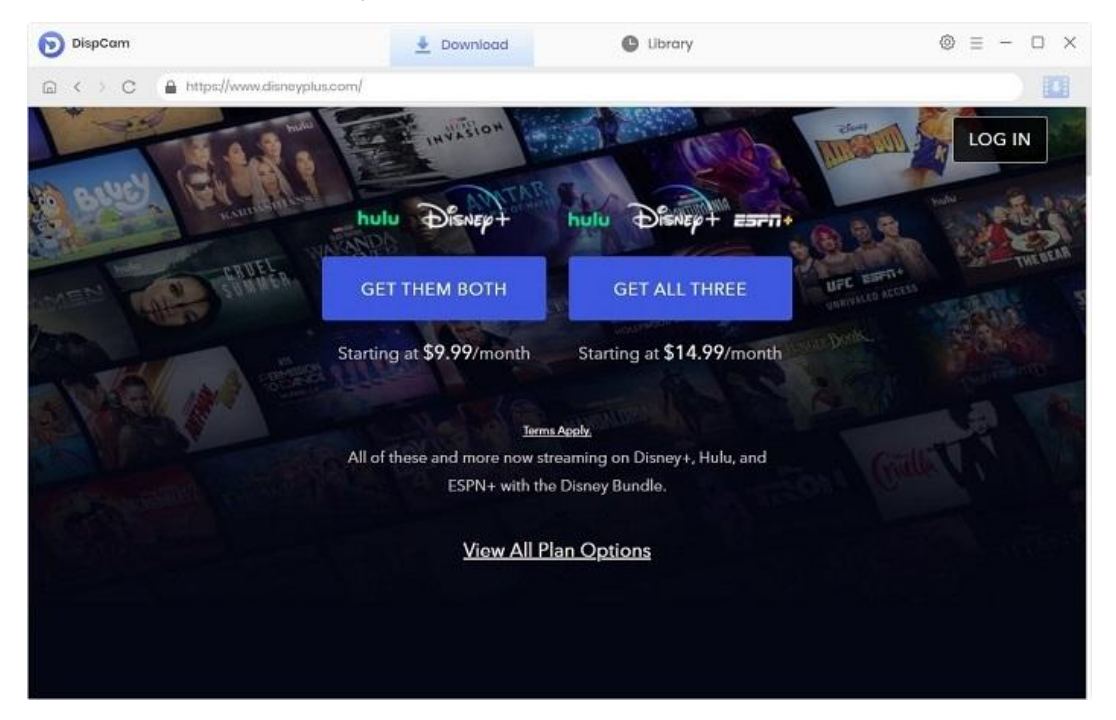

#### Menu

Click the **Menu** icon  $\equiv$  on the upper right corner, and you will see the menu list as below:

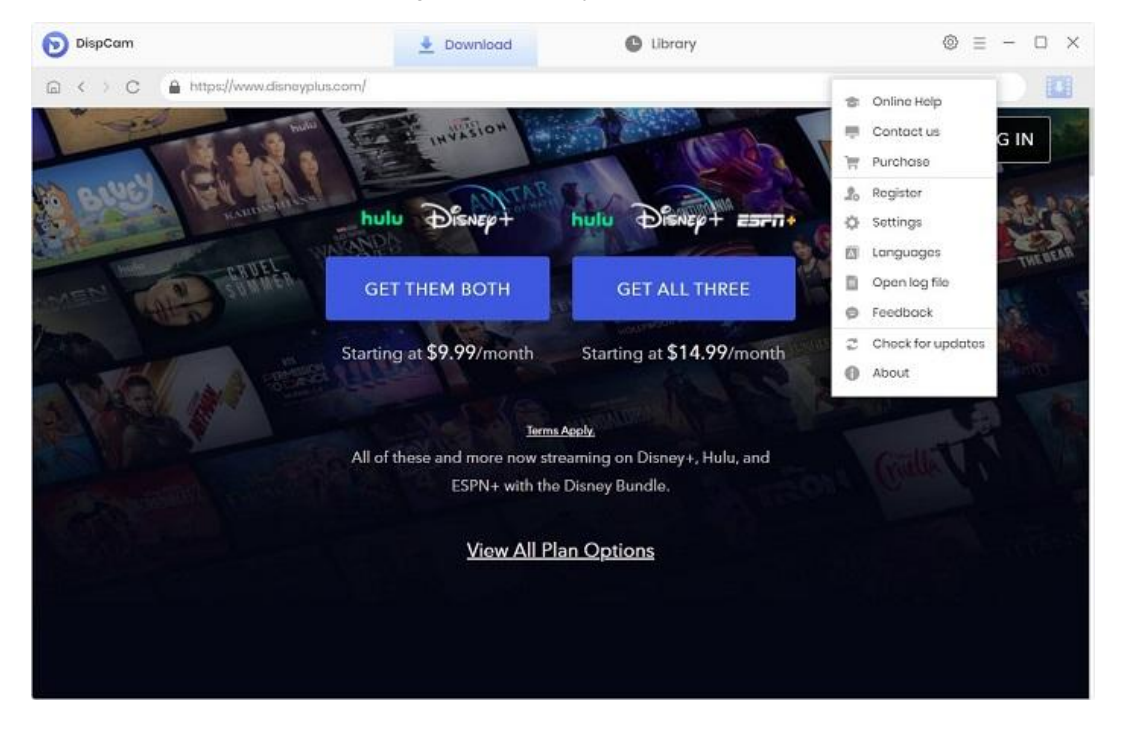

#### **General Settings**

Click the **Settings** icon <sup>(2)</sup> on the upper right corner, and you will see a pop-up window as below:

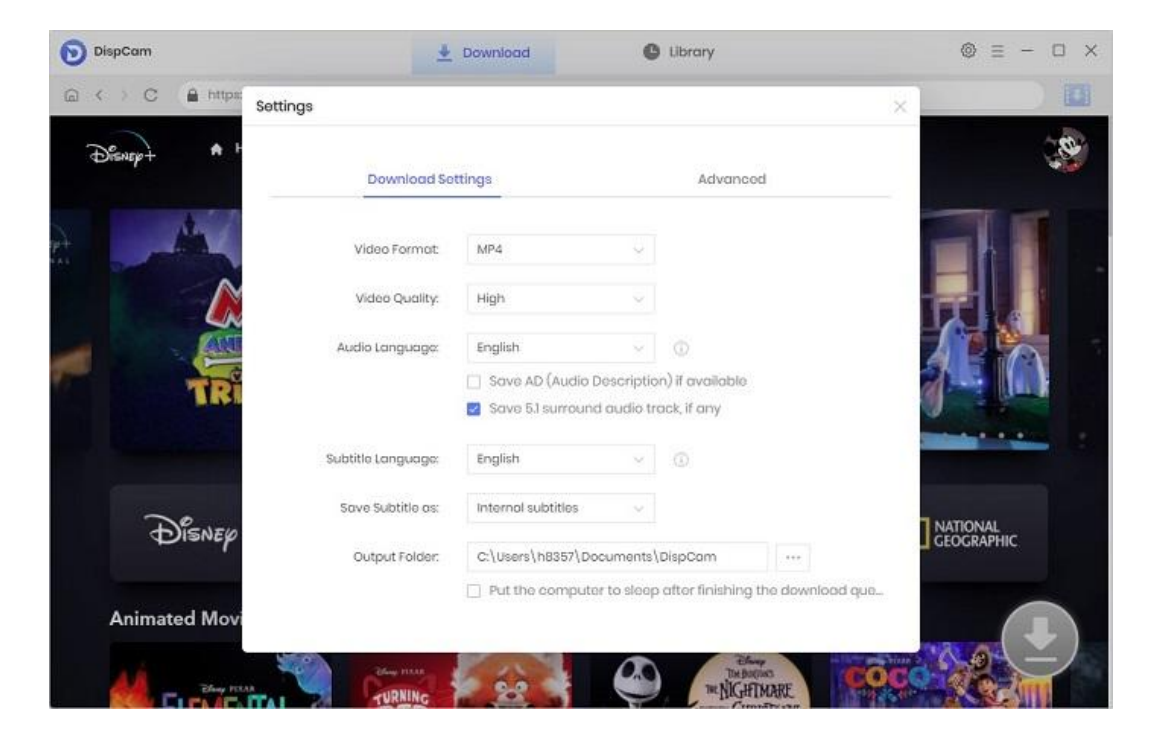

## Tutorials

- Log into Disney+
- Customize Download Settings
- Search for Videos
- Select Advanced Download Settings
- Start Downloading Videos
- Check Download History

#### Log into Disney+

Run DispCam on Windows PC and log in to Disney+ with your account.

**Note**: Please click the "LOG IN" button in the upper right corner, then there will be a pop-up window prompting you to log in with Disney+ account.

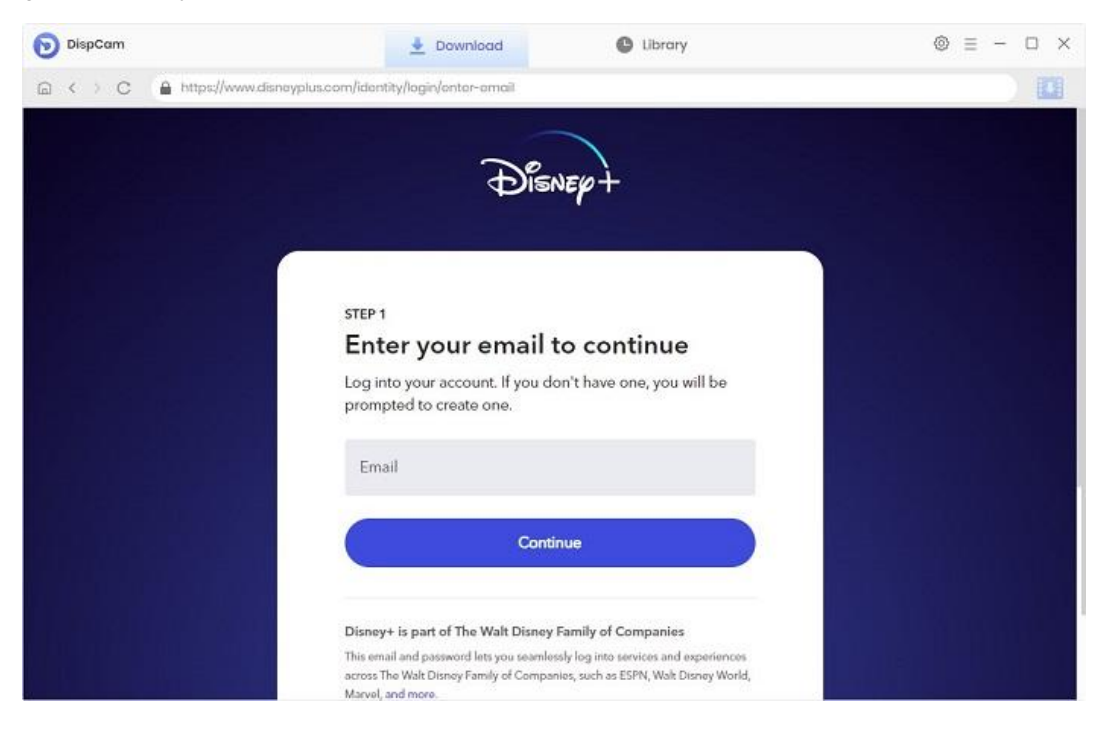

#### **Customize Download Settings**

Click the **Setting** icon on the upper right corner to customize the output format (MP4 or MKV), video quality (High, Medium, Low), audio languages, and subtitles language, etc. It also provides three subtitle forms to meet the needs of different users, allowing them to watch subtitles normally on different devices. These three subtitles include internal subtitles, external subtitles and hardcode subtitles.

| DispCam                 | <u>+</u>           | Download                                                        | C                        | Library                        |               |     | ◎ = - □    | ł |
|-------------------------|--------------------|-----------------------------------------------------------------|--------------------------|--------------------------------|---------------|-----|------------|---|
| G < > C A https://setti | ngs                |                                                                 |                          |                                |               | ×   |            |   |
| Disnep+ +               | Download Se        | ttings                                                          |                          | Advance                        | ł             |     | ġ          | 8 |
| A                       | Video Format:      | MP4                                                             | Ģ                        |                                |               |     |            |   |
|                         | Video Quality:     | High                                                            | Ÿ                        |                                |               |     |            |   |
|                         | Audio Language:    | English                                                         |                          |                                |               |     |            |   |
| TRI                     |                    | <ul> <li>Save AD (Audio I</li> <li>Save 5.1 surround</li> </ul> | Descriptio<br>d audio tr | n) if available<br>ack, if any |               | 0   |            |   |
|                         | Subtitle Language: | English                                                         | ×                        |                                |               |     |            |   |
| De                      | Save Subtitle as:  | Internal subtitles                                              | ×                        |                                |               |     | NATIONAL   |   |
| DISNEP                  | Output Folder:     | C:\Users\h8357\Do                                               | cuments)                 | DispCam                        | ***           | 1   | GEOGRAPHIC |   |
| Animated Movi           |                    | Put the compute                                                 | r to sleep               | after finishing t              | he download q | jue |            |   |
| AL Eley Man             |                    | 60                                                              | 2.0                      | TIM BOOM                       | MARE          | OCO |            |   |

If you want to save videos with smaller files, you can select H.265 video codec in the **Advanced** tab, which can save videos with the same definition in smaller file sizes. In addition, if you want to increase your download speed, you can also enable **hardware acceleration** in this window to speed up downloads.

| DispCam                             | Download Library                             | © ≡ − □ ×                     |
|-------------------------------------|----------------------------------------------|-------------------------------|
| C ▲ https://www.disneyplus.com/home |                                              |                               |
| Disnep + A HOME Q SEARCH +          | WATCHLIST 🛧 ORIGINALS ⊗ MOVIES               | 🖮 SERIES                      |
| Settings                            |                                              | ×                             |
| Download S                          | Advanced                                     |                               |
| Rice Codec:                         | H.264 (x264) 🗸 🗸                             |                               |
| Compatibility:                      | Enable hardware acceleration when available. |                               |
| Proxy:                              | No Proxy 🗸                                   |                               |
|                                     | IP Port                                      |                               |
| Maximum Downloads:                  | 500 per day                                  |                               |
| Disnep                              |                                              | <b>NATIONAL</b><br>GEOGRAPHIC |
|                                     |                                              |                               |
| Animated Movies                     |                                              |                               |
|                                     | The Server The Billion Server                | COC                           |

#### **Search for Videos**

You can enter the name of movies & TV shows into the search box, followed that the program will list the video or all of the related videos. Or browse the built-in Disney Plus library browser to find the desired videos.

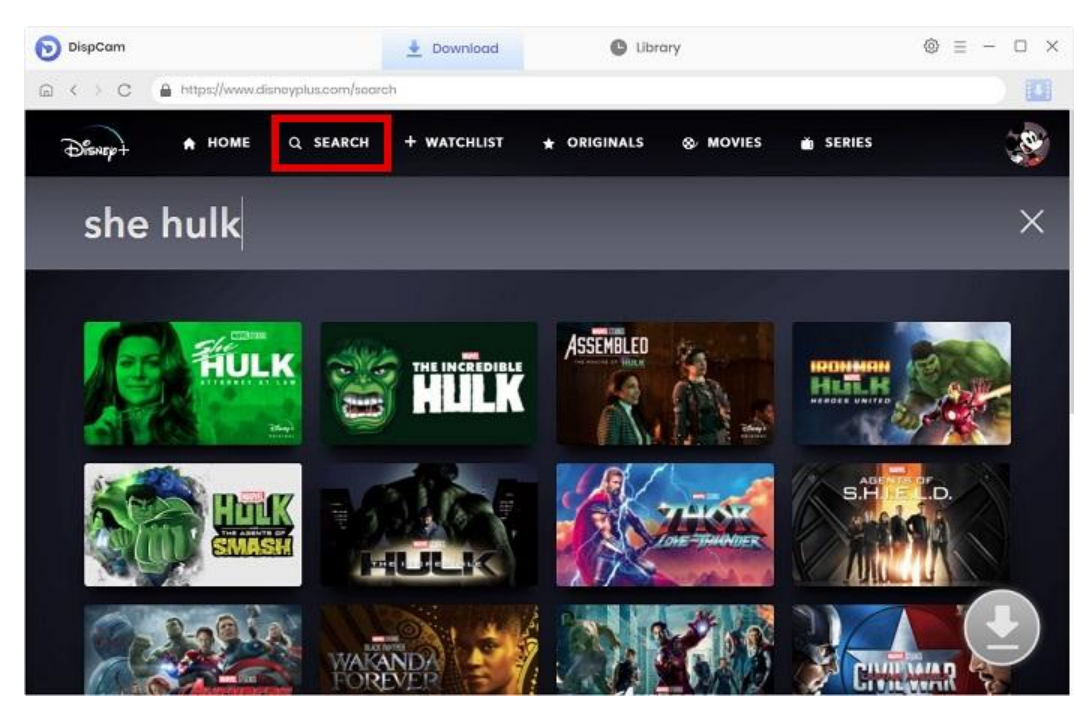

#### Select Advanced Download Settings

DispCam offers the Advanced Download option for selecting specific video quality, audio tracks, and subtitles. If you are trying to download a TV show, simply click the **Download** icon, and the pop-up window will allow you to select titles as well as seasons, and you will find the **Advanced Download** button in the bottom left corner.

| DispCam                                   | 👲 Doy                                                     | mload 🕒 Lib                 | rary                                 | ⊚ ≡ − □ ×               |
|-------------------------------------------|-----------------------------------------------------------|-----------------------------|--------------------------------------|-------------------------|
| < > C 🔒 https://www                       | chinoyplus.com/sories/she-hulk-c                          | ittomay-at-law/aPwaYusKaROh |                                      |                         |
| Disnep+                                   | A Normal Am<br>2022 37:31<br>Jen Walters's v<br>erpowers. | wount of Rage               | a freak accident leaves her with sup | 3                       |
|                                           | Video                                                     | Audio                       | Subtitles                            | NEW                     |
| 01                                        | Quality                                                   | Bitrato                     | Original Size                        |                         |
| 2/10                                      | 360P                                                      | 400K                        | 101.2 MB                             |                         |
|                                           | 360P                                                      | воок                        | 202.4 MB                             | 9231011                 |
| ATTOR                                     | 480P                                                      | 1200K                       | 303.6 MB                             |                         |
|                                           | 480P                                                      | 1800K                       | 455.3 MB                             |                         |
| TV-14 ADI CC 2<br>Science Fiction, Comedy | 720P                                                      | 2400K                       | 607.1 MB                             |                         |
|                                           | 720P                                                      | 3000К                       | 758.9 MB                             |                         |
| PLAY                                      | 720P                                                      | 4250K                       | 1.0 GB                               |                         |
| In Marvel Stud                            | nload as: Video 🗸                                         |                             | Download Cancel                      | No.                     |
| who also happens to                       | o be a green 6-foot-7-inc                                 | h superpowered hulk.        |                                      | $(\underline{\bullet})$ |
|                                           |                                                           |                             |                                      |                         |

## DispCam for Windows User Manual

If you try to download a movie, please simply click the **Download** icon to open the advanced download settings window. Please note that the above steps require you to click on the specific video details page

before the Download icon 🤒 becomes available.

#### Start Downloading Video

Now you can download the selected videos by clicking the **Download** button.

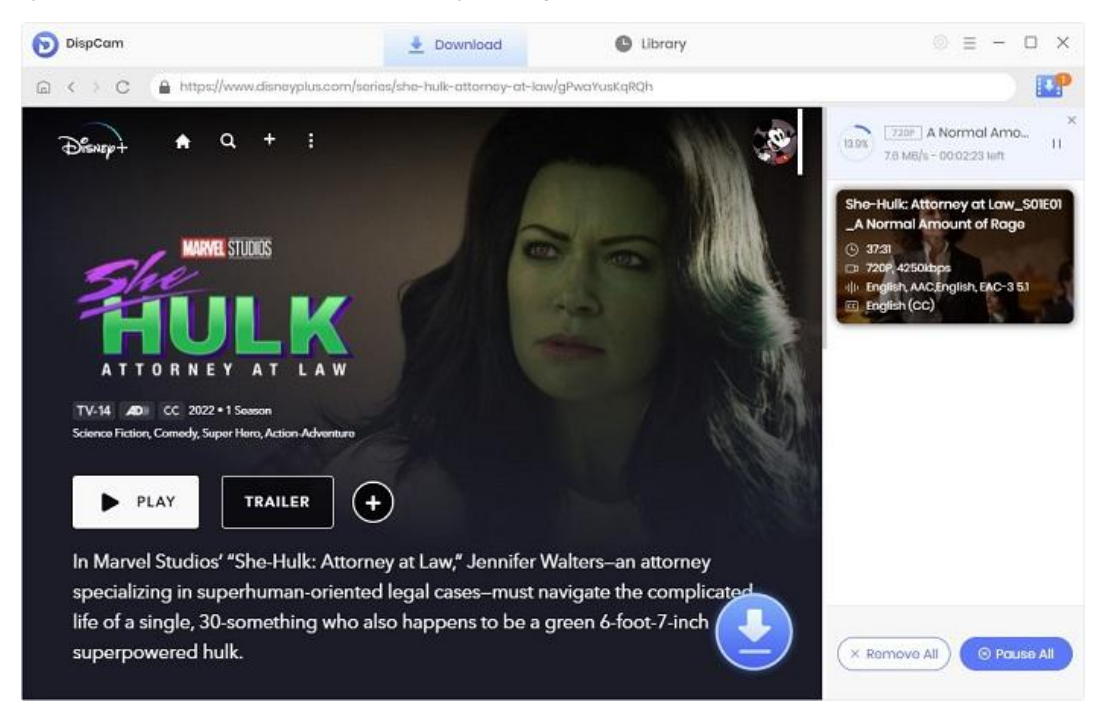

#### **Check Download History**

After downloading, you can go to Library to find the well-downloaded Disney Plus videos on local drive.

| DispCam                                   | 💆 Download              | Library                     |         | $\odot \equiv - \Box \times$ |
|-------------------------------------------|-------------------------|-----------------------------|---------|------------------------------|
| All Downloaded (1)                        |                         |                             |         | (Q Search )                  |
| Today (1)                                 | _                       |                             |         |                              |
| Recently 7 days (1)<br>Latest 30 days (1) | A Normal Amount of Rage | She-Hulk: Attorney at Law ( | 37 mins | 900.0 MB                     |
|                                           |                         |                             |         |                              |
|                                           |                         |                             |         |                              |
|                                           |                         |                             |         |                              |
|                                           |                         |                             |         |                              |
|                                           |                         |                             |         |                              |

## Support & Contact

- Support
- Contact

#### Support

For more information, please visit DispCam official website: https://www.dispcam.com/

If you have any problem, you may help yourself by trying DispCam FAQ solutions. FAQ Page: <u>https://www.dispcam.com/faqs.html</u> Support Page: <u>https://www.dispcam.com/support.html</u>

#### Contact

If you encounter any problems that you can't figure out, please contact DispCam technical support team for further assistance. Technical support inquiry, suggestion, feedback, proposal, compliments, or criticism, are all welcome.

We are always ready to serve you with prompt and useful email support. From Monday to Friday, we will answer your emails within 24 hours. If you send emails during weekends, we will answer your questions next Monday. Please allow time lag due to different time zones.

Support E-Mail: <a href="mailto:support@dispcam.com">support@dispcam.com</a>